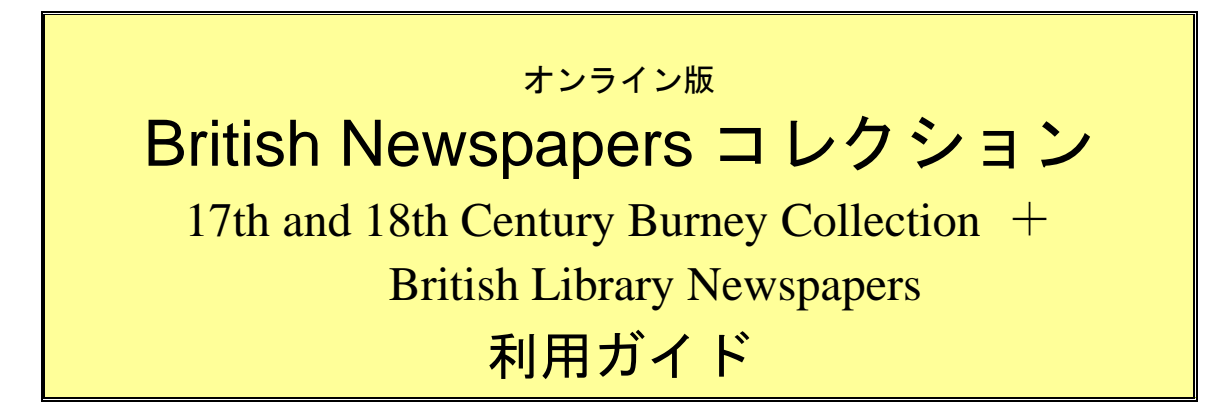

| I: British Newspapers コレクションとは                   | 2  |
|--------------------------------------------------|----|
| Ⅱ:資料を検索する・閲覧する                                   | 3  |
| -1:初期画面の説明                                       |    |
| II-2:Basic Search(基本検索)                          | 4  |
| -3:検索結果画面の説明                                     | 5  |
| II-4:Advanced Search (応用検索)                      | 7  |
| II-5 : Publication Search (収録紙から検索)              | 9  |
| II-6 : Browse Publications by Location (出版地から検索) | 9  |
| -7:検索語の入力方法                                      | 10 |
| Ⅲ:記事を印刷する、保存する、メールする、マークする                       | 11 |
| Ⅲ-1 : 記事を印刷する                                    | 11 |
| Ⅲ-2 : 記事を保存する                                    | 12 |
| Ⅲ-3 : 記事の書誌情報をメールする                              | 12 |
| Ⅲ-4 : 記事をマークする                                   | 13 |
| Ⅳ:補足事項                                           | 16 |
|                                                  |    |

データベースとその使用方法、その他ご不明な点に関するお問い合せは
 丸善雄松堂株式会社 研究支援統括部サブジェクト推進グループ
 Tel:03-6367-6128 Fax:03-6367-6240

本利用ガイドに掲載の画像・利用方法は 2018 年 5 月現在のものです。予告なく変更となる場合が ございますので予めご了承ください。

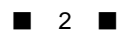

# I: British Newspapers コレクションとは

British Newspapers コレクションは、オンラインとして刊行された 17th and 18th Century Burney Collection と British Library Newspapers の2つのデータベースから なります。統合検索サービス 「Artemis Primary Sources」を使って、一つのデータ ベースとして横断検索が可能です。

収録資料について

British Newspapers コレクションに収録されたタイトルは総数約1400紙(Newspaper, Newsbook, Monograph, Pamphlet等)、総ページは700万ページに及びます<sup>1</sup>。17世紀の植民地政策開始から19世紀ヴィクトリア朝時代まで約300年にわたってイギリス国内で発行された数々の新聞<sup>2</sup>を収録しています。ロンドン、マンチェスター等の都会だけでなく、地方のみで発行されたローカル紙も多数含みます。

## 収録画像・テキストデータについて

検索用の本文テキストデータは、OCR(光学式文字認識技術)によって自動的に生成されたものであるため、検索において100%の正確さを保証するものではありません(閲覧においては画像を使用しているため正確です)。一部判別しづらいものや元々の誤植などについては、あいまい検索やワイルドカード検索(p.10参照)を併用することをおすすめします。また、画像の大部分はマイクロフィルム版からスキャニングされているため、図版などは一部、不鮮明な部分があります。その他、原本の保存状態によって、一部判読しづらい部分があります。

#### Artemis Primary Sources のご利用について

「Artemis Primary Sources (アルテミス・プライマリーソース)」は、Gale のアーカ イブ型データベースの横断検索プラットフォームです。ご導入済みのデータベース を横断検索・閲覧できるうえ、以下のような機能をご利用いただけます:

- ✓ 検索キーワードの出現頻度をグラフ化、視覚化
- ✓ 検索結果を主題で絞込み
- ✓ OCR で読み取ったフルテキストのダウンロードが可能

Artemis Primary Sources へは、Home 画面右上のリンクよりアクセス可能です。 利用方法の詳細については、「Artemis Primary Sources 利用マニュアル」が ございますので、ご参照ください。

<sup>&</sup>lt;sup>1</sup> British Newspapers コレクションを構成する 17th and 18th Century Burney Collection と British Library Newspapers Part 1-5 全てをご導入の場合。それぞれ単体でもご導入いただけま す。本ガイドでは、British Library Newspapers を単体でご利用いただく場合をご案内します。 <sup>2</sup> The Times (London), The Economist は含まれていません。

# Ⅱ:資料を検索する・閲覧する

## Ⅱ-1:初期画面の説明

データベースを開くと最初に「Basic Search」画面が表示されます。 また他のページで「Basic Search」を押すとこの画面に戻ることができます。

| Change Databases   Logout                                                                                             |                                                                                                    |                                                                                                    | Maruzen-Yushodo Demo 2                                                                                                    | Return                                                                                                    |
|----------------------------------------------------------------------------------------------------|----------------------------------------------------------------------------------------------------|----------------------------------------------------------------------------------------------------|----------------------------------------------------------------------------------------------------|----------------------------------------------------------------------------------------------------|
| ritish Library<br>Newspape                                                                                            | Che Lovo                                                                                                    | N. WEDNESDAY, MAR                                                                                                    |                                                                                                    | ch for more results<br>s tools<br>S Try It Out Now >><br>5 Try It Out Now >>                                                                                                    |
| Downlad A Marke                                                                                                    | d Items Previous Searches Title List<br>wee Publications by Location                                                                                                    | 😧 Help 🛛 About 🗊 T                                                                                                    | Fopic Guide                                                                                                    |                                                                                                    |
| Basic Search @<br>Find: Search for words i<br>Limit the results:<br>by publication date(s) :<br>by publication title: | Search     Search                                                                                                    | Title                                                                                                    | ISC PATHERSHIP<br>PROJECT                                                                                                 |                                                                                                    |
| by content set:                                                                                                    | "None selected"<br>British Library Newspapers, Part I: 1800-1900<br>British Library Newspapers, Part II: 1800-1900<br>British Library Newspapers, Part III: 1741-155<br>British Library Newspapers, Part III: 1741-155                                                                                                    | Powered by InfoTrac®                                                                                                    | FACT OR FICTION?                                                                                                    |                                                                                                    |
|                                                                                                    | Conrege Databases   Logott<br>ritish Library<br>Newspape<br>Conversed Market<br>Conversed Market<br>Conversed Ma | Change Databases   Logod  ritish Library Newspaper D D Prevous Search Tale List Prevous Search Tale List Publication Search  Browse Publications by Location  Basic Search  Find: Search  Search for words in: Keyword  Entire document Limit the results:  by publication date(s): All Before On After Between  Year  Month' Day'  and  Year' Month' Day'  by publication title:  by content set:  Thone selected* British Library Newspapers, Part 1: 1800-1900 British Library Newspapers, Part 1: 1800-1900 British Library Newspapers, Part | Charge Dilatasses   Lopot<br>ritish Library<br>Newspaper<br>D<br>D<br>D<br>D<br>D<br>D<br>D<br>D<br>D<br>D<br>D<br>D<br>D | Charge Database Ligot   Titish Library   Previous Search   The line   Previous Search     The line   Previous Search   The line     Previous Search     The line     Previous Search     The line     Previous Search     The line     Previous Search     The line     Previous Search     The line     Previous Search     The line     Previous Search     The line     Previous Search     Previous Search     P |

# [A] Basic Search (基本検索)

基本的な検索が可能です。

→ 4ページを参照

[B] Advanced Search (応用検索)

複数の条件を組み合わせて検索したいときに使います。

→ 7ページを参照

[C] Publication Search (収録紙から検索)

収録紙から検索します。

→ 9ページを参照

#### [D] Browse Publications by Location (収録紙の発行地から検索)

収録紙が発行された地域、都市から検索することができます。 → 9ページを参照

[E] Artemis Primary Sources (アルテミス・プライマリーソース)

クリックすると、横断検索プラットフォーム「Artemis Primary Sources」へア クセスできます。利用方法の詳細については、別途「Artemis Primary Sources 利用マニュアル」がございますので、ご参照ください。

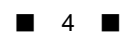

# II-2: Basic Search(基本検索)

| Search for words         | in: Keyword   Entire document       |   |
|--------------------------|-------------------------------------|---|
| imit the results:        |                                     |   |
| by publication date(s) : | All O Before O On O After O Between |   |
|                          | *Year* V *Month* V *Day* V and      |   |
|                          | *Year* V *Month* V *Day* V          |   |
| by publication title:    | Browse Publication Title            |   |
| by publication tate.     |                                     |   |
| , publication and.       | *None selected*                     | ~ |

- 1:調べたい言葉を(大文字でも小文字でも可)を Find 欄に入力します。
- 2:入力欄の下のメニューより、検索対象を選びます。

  - ▶ Entire Document …… 全文を検索(フルテキスト検索)

 3:必要に応じて、刊行年月日で絞り込むことも可能です。 プルダウンより選択し、日、月、年を入力してください。 収録紙で限定したい場合には、by publication title:に入力します。 Browse Publication Title をクリックし、選択することもできます。 検索対象となるパートを限定するには、by content set でいずれかを選択します。

4:「Search」ボタンをクリックします。

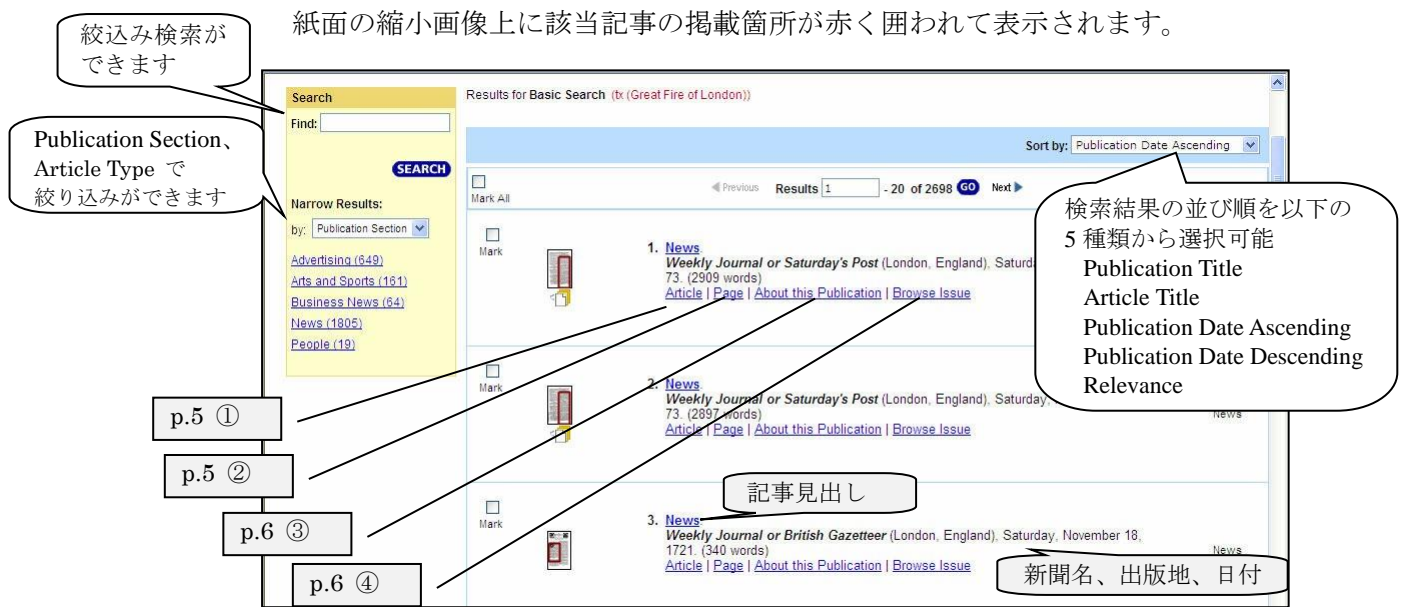

5:検索結果の一覧が現れます。

| 5 |  |
|---|--|

# Ⅱ-3:検索結果画面の説明

①記事名の下の「Article」または見出しをクリックすると記事の切り抜き画像が閲覧できます。

| Results for Basic Search (tx (Great Fire of Iondon))                                                                   | (                                        | 表示向きの選択                                                                                 |                                                                               |
|----------------------------------------------------------------------------------------------------|------------------------------------------|-----------------------------------------------------------------------------------------|-------------------------------------------------------------------------------|
| Mark this record                                                                                                    | Previous Article                         | <b>Original Position</b>                                                                |                                                                               |
| Dreadful Eire in London                                                                                                |                                          | Left (左回転)                                                                              |                                                                               |
| The Hereford Times (Hereford, England), Saturday, June 29, 1861                                                        | ; pg. 11; Issue N                        | Right(右回転)                                                                              | 50.                                                                           |
| Category: News                                                                                                    |                                          | 180 (180 度回転)                                                                           |                                                                               |
| Browse Issue   Results for this Issue<br>サイズの                                                                          | 選択して                                     |                                                                                         |                                                                               |
| View Article   View Page   Enlarge Page   Previous 1 of 2 Next                                                         | 33% V Oric                               | ainal Position V                                                                        | -                                                                             |
| continuous I manimale I annotariade                                                                                    |                                          |                                                                                         |                                                                               |
|                                                                                                    |                                          |                                                                                         |                                                                               |
| DREADFUL FIRE                                                                                                    | therefore, the fi<br>from the tops o     | iremen concentrated all their efforts, an<br>if eminences and piles of timber poure     | d With a gap at each end, it could do<br>tion, and in Tooley-street the land  |
| IN LONDON.                                                                                                    | streams of water<br>ever, in spite of    | on the walls and roofs. Gradually, how<br>all checks, the walls began to steam, as i    | - so that, besides the buildings con<br>if wharves, only two houses, consist  |
| \$3 000 000 DESTROYED: 10 LIVES LOST.                                                                                  | wound through                            | the slate roofs. Then more smoke, and                                                   | e had been gutted. Still the fire<br>d likely to rage, furiously. Unde        |
| DEATH OF MR. BRAIDWOOD.                                                                                                | increasing glow                          | shone from all the windows, as if there                                                 | e vast quantity of combustible ma                                             |
| The metropolis on Saturday evening was visited by one                                                                  | with red glass,<br>and walls, but al     | More hoses were turned upon the roof                                                    | a saltpetre and casks of oil and                                              |
| of the most terrific conflagrations that has probably oc-                                                              | the roofs, the light dows, and as the    | ht shone brighter from the rows of win<br>wind moved in gentle puffs a flicker as o     | yet unconsumed. And still the<br>thousands to view the sight Daws             |
| amount of property destroyed, nothing like it has been                                                                 | little gas jets cam<br>quivering along l | ne darting up between the slates, and rar<br>ike an illumination struggling with a high | still thronged with cabs, omnibuses<br>vehicles of every description.         |
| testimated at more than three millions.                                                                                | wind. At last<br>down, and the r         | the slates began to crack and crumble<br>mass of flames poured out with a dul           | ginger beer, fruit, and other cheap r<br>and were sold out half-a-dozen times |
| Tooley-street, nearest London bridge, a locality thich                                                                 | 検索後は                                     | ハイライトされます                                                                               | ng, and did a r aring trade, and s                                            |
| mas been singularly unfortunate during the last 25 years,<br>mome of the largest fires having occurred there. The out- | time the roofs hal                       | id up but at last as if molting they hend                                               | d a ready hand for anything remu                                              |
| break took place in the extensive range of premises known                                                              | slowly, and disap                        | pear in an awful explosion of sparks. At                                                | and though the flames continued to                                            |
| the state and the sound of an entrangent of                                                                            | Mann and here have                       | the fact is the man in the man                                                          | lought they for some sille, the i                                             |

②記事名の下の「Page」をクリックするとその記事を掲載しているページ全体が閲覧できます。

| earch                                         | Results for Basic Search (tx (Great Fire of london)                         | 1                                       |                                                                                                    |
|-----------------------------------------------|-----------------------------------------------------------------------------|-----------------------------------------|----------------------------------------------------------------------------------------------------|
| ind:                                          | Mark this record                                                            | Previous Article 1                      | of 500 🚳 Next 🕨                                                                                                    |
| within this Issue     within this Publication | Dreadful Fire in London .<br>The Hereford Times (Hereford, England), Saturd | lay, June 29, 1861; pg. 11; Issue MDXXV | I. British Library Newspapers, Part V: 1746-1950.                                                                                                    |
| None V                                        | Category: News Browse Issue   Beaults for this Issue                        | クリックすると拡大され                             | れます                                                                                                    |
|                                               | View Article   View Page   Enlarge Page                                     | 1 of 2 Next                             | h                                                                                                    |
|                                               | 2008 年2月 97日 日本日本日本日本日本日本日本日本日本日本日本日本日本日本日本日本日本日本日                          |                                         | Articles on this page     Dreadful Fire in London                                                                                                    |
|                                               | 事の見出し                                                                       |                                         | Articles found on this page <ul> <li>Select a title to find article on page</li> <li>Mouse over article to see its title</li> <li>Click any article to zoom and view</li> </ul> |
|                                               |                                                                             |                                         | 1                                                                                                    |

③記事名の下の「About this Publication」をクリックすると、該当する収録紙に関する詳細をみる ことができます。

| is Publication<br>Irch<br>Z | Hereford Times<br>Audience:<br>Publication Format:<br>Full-Text Coverage:<br>Coverage Gaps:<br>Frequency:<br>Language:<br>Place of Publication:<br>Available Issues: | General<br>Newspaper<br>Jun 30, 1832 - Dec<br>1864-66, 1868-98<br>Weekly<br>English<br>Hereford, England<br>1762 | 30, 1899      |            |              |           |      |     |     |
|-----------------------------|----------------------------------------------------------------------------------------------------|----------------------------------------------------------------------------------------------------|---------------|------------|--------------|-----------|------|-----|-----|
|                             | June<br>June 29, 1361:<br>June 22, 1861:<br>June 15, 1861:<br>June 08, 1861:<br>June 01, 1861:                                                                       | 1 1861 V<br>Issue Mdoxvi<br>Issue Mdoxiv<br>Issue Mdoxii<br>Issue Mdoxiii                                        |               |            |              |           |      |     |     |
|                             | Variant Titles<br>The Hereford Times                                                                                                    | Hide Details                                                                                                    |               |            |              |           |      |     |     |
|                             | Top of page                                                                                                    |                                                                                                    | $\rightarrow$ | 年月日<br>ャンプ | を指定し<br>できます | レて、討<br>け | ぎの日作 | 寸の夠 | 郎にジ |

④記事名の下の「Browse Issue」をクリックすると、該当記事が掲載された新聞の冒頭がでてきます。

| Casaab                                                                             | Results for Basic Search (bx (Great Fire of Ion                                                                                                    | don))                                       |                                                                                                    |                | 1                         |
|------------------------------------------------------------------------------------|----------------------------------------------------------------------------------------------------|---------------------------------------------|----------------------------------------------------------------------------------------------------|----------------|---------------------------|
| Find:                                                                              | Mark this record                                                                                                    | Previous Article 1                          | of 500 GO Next >                                                                                                    |                |                           |
| within this issue     within this Publication     Fuzzy Search     None     SEARCH | The Hereford Times (Hereford, England), Sv<br>Browse Issue   <u>Results for this Issue</u><br>View Article   View Page   <u>Enlarge Page</u>   47mm | aturday, June 29, 1861; pg. 11; Issue MDXXV | T. British Library Newspapers, Part V: 1746-19,                                                                                                    | 50.            |                           |
|                                                                                    |                                                                                                    |                                             | Articles on this page  • That Houston Times  • Constraints and House • Select as title to find articles on page • Mouse over article to acak its fills • Color, any article to acak its fills • Color, any article to acak its fills • Color, and acak its fills • Color, and acak its fills • Color, and acak its fills • Color, and acak its fills • Color, and acak its fills • Color, and acak its fills • Color, and acak its fills • Color, and acak its fills • Color, and acak its fills • Col | このペーシ<br>事の見出し | <sup>&gt;</sup> に掲載されている記 |

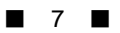

# II-4: Advanced Search (応用検索)

- 1: トップページのツールバーの Advanced Search をクリックします。
- 2:応用検索画面が表示されます。

| -                                                                                                    | 112                                                                                                    |                                                    |                                            | Fuzzy Search                           |            |
|----------------------------------------------------------------------------------------------------|----------------------------------------------------------------------------------------------------|----------------------------------------------------|--------------------------------------------|----------------------------------------|------------|
| Keyword(ke)                                                                                                    | ~                                                                                                    |                                                    |                                            | none 🗸                                 |            |
| nd 🗸 Keyword(ke)                                                                                                    | ~                                                                                                    |                                                    |                                            | none 🗸                                 |            |
| nd 🗸 Keyword(ke)                                                                                                    | ~                                                                                                    |                                                    |                                            | none 🗸                                 |            |
| Add a Row                                                                                                    | Con                                                                                                    | re h                                               |                                            |                                        |            |
|                                                                                                    | Sea                                                                                                    | cn                                                 |                                            |                                        |            |
| mit the results:                                                                                                    |                                                                                                    |                                                    |                                            |                                        |            |
|                                                                                                    | 0.0                                                                                                    | ~ ~                                                | ~                                          |                                        |            |
| y publication date(s) :                                                                                                    | • All • Befo                                                                                                    | re OOn OAfte                                       | r O Between                                |                                        |            |
|                                                                                                    | *Year* 🗸 *I                                                                                                    | /lonth* 🗸 *Da                                      | / 🗸 and                                    |                                        |            |
|                                                                                                    | ALC: 4 1 14                                                                                                    |                                                    |                                            |                                        |            |
|                                                                                                    | "Year" V                                                                                                    | nonth" V "Da                                       |                                            |                                        |            |
| y publication title:                                                                                                    |                                                                                                    | 1                                                  | Irowse Publication                         | Talo                                   |            |
| <ul> <li>A second concernance of the second particular second particular second</li></ul> |                                                                                                    |                                                    | TORSET DORODUOT                            | 3 1L/C                                 |            |
|                                                                                                    | -                                                                                                    |                                                    | nouse r demodulen                          | ince                                   |            |
| y place of publication:                                                                                                    |                                                                                                    |                                                    | irowse Place of Pul                        | blication                              |            |
| y place of publication:                                                                                                    |                                                                                                    | s Illustration Tw                                  | Irowse Place of Pul                        | blication                              | ianes hol  |
| y place of publication:<br>select multiple Newsj<br>y while making your s                                                                                                    | paper Section                                                                                                    | s, Illustration Typ                                | irowse Place of Pul                        | <u>plication</u><br>equencies or Langu | uages, hol |
| y place of publication:<br>select multiple News;<br>y while making your s                                                                                                    | paper Section<br>elections.                                                                                           | s, Illustration Typ                                | irowse Place of Pul                        | <u>plication</u><br>equencies or Langu | Jages, hol |
| y place of publication:<br>select multiple Newsy<br>y while making your s                                                                                                    | paper Section<br>elections.                                                                                           | s, Illustration Typ                                | irowse Place of Pul                        | <u>plication</u><br>equencies or Langu | uages, hol |
| y place of publication:<br>select multiple Newsy<br>y while making your s<br>y publication section:                                                                                                    | Paper Section<br>elections.<br>"None selec<br>Advertising<br>Arts and Sp                                              | s, Illustration Type                               | irowse Place of Pul                        | <u>plication</u><br>equencies or Langu | Jages, hol |
| y place of publication:<br>select multiple Newsy<br>y while making your s<br>y publication section:                                                                                                    | Paper Section<br>elections.<br>None select<br>Advertising<br>Arts and Sp<br>Business N                                | s, Illustration Type<br>ted*<br>orts<br>aws        | irowse Place of Pul                        | <u>plication</u><br>equencies or Langu | Jages, hol |
| y place of publication:<br>select multiple Newsy<br>y while making your s<br>y publication section:                                                                                                    | Paper Section<br>elections.<br>None select<br>Advertising<br>Arts and Sp<br>Business No                               | s, Illustration Typ<br>ted*<br>orts<br>ews         | irowse Place of Pul                        | <u>plication</u><br>equencies or Langu | Jages, hol |
| y place of publication:<br>select multiple Newsy<br>y while making your s<br>y publication section:                                                                                                    | Paper Section<br>elections.<br>None select<br>Advertising<br>Arts and Sp<br>Business No<br>None select<br>None select | s, Illustration Typ<br>ted*<br>orts<br>ews<br>ted* | irowse Place of Pul                        | <u>plication</u><br>equencies or Langu | Jages, hol |
| y place of publication:<br>select multiple Newsy<br>y while making your s<br>y publication section:                                                                                                    | *None selection<br>Advertising<br>Arts and Sp<br>Business Ni<br>None select<br>Biweekly                               | s, Illustration Typ<br>ted*<br>orts<br>ews<br>ted* | irowse Place of Pul                        | equencies or Langu                     | Jages, hol |
| y place of publication:<br>select multiple Newsy<br>y while making your s<br>y publication section:<br>y publication frequency:                                                                                                    | *None selection<br>Advertising<br>Arts and Sp<br>Business None<br>None select<br>Biweekly<br>Daily                    | s, Illustration Typ<br>ted*<br>orts<br>ews<br>ted* | irowse Place of Pul                        | equencies or Langu                     | Jages, hol |
| y place of publication:<br>y select multiple Newsy<br>y while making your s<br>y publication section:<br>y publication frequency:                                                                                                    | *None selection<br>Advertising<br>Arts and Sp<br>Business Ni<br>None select<br>Biweekly<br>Daily<br>Monthly           | s, Illustration Typ<br>ted*<br>orts<br>ews<br>ted* | irowse Place of Pul                        | equencies or Langu                     | Jages, hol |
| y place of publication:<br>y select multiple Newsy<br>y while making your s<br>y publication section:<br>y publication frequency:                                                                                                    | *None selections<br>Advertising<br>Arts and Sp<br>Business N<br>None select<br>Biweekly<br>Daily<br>Monthly           | s, Illustration Typ<br>ted*<br>orts<br>ews<br>ted* | irowse Place of Pul                        | equencies or Langu                     | vages, hol |
| y place of publication:<br>y select multiple Newsy<br>y while making your s<br>y publication section:<br>y publication frequency:                                                                                                    | *None select<br>Biweekly<br>Daily<br>Monthly                                                                          | s, Illustration Typ<br>ted*<br>orts<br>ews<br>ted* | irowse Place of Pul<br>ies, Publication Fr | equencies or Langu                     | vages, hol |

3:画面のメニュー説明

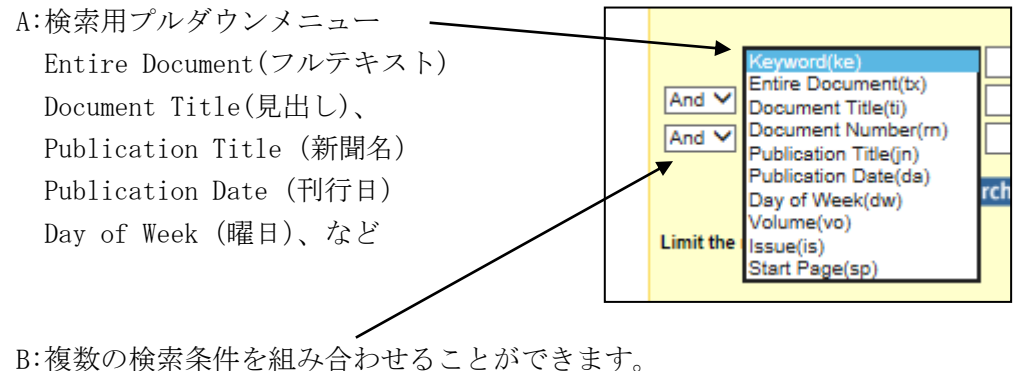

- And 上と下の段の両方の条件を満たす
- 0r 上と下の段のどちらかの条件を満たす
- Not 上を含めて下を含めない

C:あいまい検索(Fuzzy Search)単語の類似語 異綴語なども一緒に検索できます。
 none:あいまい検索なし。記入した単語のみを検索します。
 high:記入した単語からかなり広い範囲で類似語を検索します。
 med:数字程度の類似語・異綴語なども検索します。
 low:1、2字程度の綴りのゆれ 類似語なども検索します

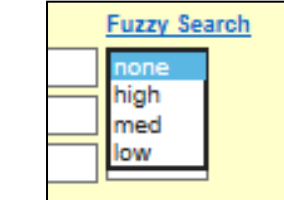

注意:High で検索を行うと広範囲で結果を出すため、検索結果が多数になることがあります。

D: 検索年月日指定(Publication Date)
 年月日を指定して検索することができます。

8

| y publication date(s) : | O All O B | efore O O | After O Betwe | en |
|-------------------------|-----------|-----------|---------------|----|
|                         | *Year* 🗸  | *Month*   | 🛩 *Day* 🛩 an  | d  |
|                         | "Year" v  | *Month*   | ✓ *Day*       |    |

E: 新聞名 (Publication Title)、出版地 (Place of Publication)の指定 右の「Browse」ボタンをクリックすると一覧が表示され、選択できます。

| by publication title: Browse Publication Title       |                                                                                                    |
|------------------------------------------------------|----------------------------------------------------------------------------------------------------|
| by place of publication: Browse Place of Publication | Browse Place of Publication                                                                                                    |
| 発行された地域、都市名か<br>ら選択できます。                             | Select  Select  Cork  Cork Cork |

## E:記事の種類による検索

| 複数選択をする場合は | キーボー | ドの Ctrl | キーを押し    | たがら選択し   | ます。           |
|------------|------|---------|----------|----------|---------------|
|            | 1 11 |         | 1 6 11 6 | ノネル・ノテルし | $d = 1 \circ$ |

| by publication section:   | *None selected*<br>Advertising<br>Arts and Sports<br>Business News |  |
|---------------------------|--------------------------------------------------------------------|--|
| by publication frequency: | *None selected*<br>Biweekly<br>Daily 刊行頻度<br>Monthly               |  |
| by language:              | *None selected*<br>English<br>Welsh 言語                             |  |
| to documents with image   | 9 <sup>65</sup> 図版を含む記事を選択できます                                     |  |

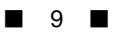

| II-5: Publication Search (収 | (録紙から検索) |
|-----------------------------|----------|
|-----------------------------|----------|

| Publication Search         | 0                                               |             |           |              |
|----------------------------|-------------------------------------------------|-------------|-----------|--------------|
| Enter publication title or | part of a title Search                          | View All    |           |              |
| Limit the results:         |                                                 | $\setminus$ | 収録紙       | <br>一覧をみることが |
| by publication date(s) :   | ● All ○ Before ○ On ○ After ○ Between           |             | できます      | +            |
|                            | *Year* V *Month* V *Day* V and                  |             |           |              |
| by place of publication:   | Browse Place of Publication                     |             |           |              |
| by publication frequency:  | *None selected*<br>Biweekly<br>Daily<br>Monthly |             | •         |              |
| by language:               | *None selected*<br>English<br>Welsh             |             |           |              |
| by publication format:     | *None selected*<br>Newspaper                    |             |           |              |
|                            |                                                 | Powered by  | InfoTrac® |              |

II-6: Browse Publications by Location (出版地から検索)

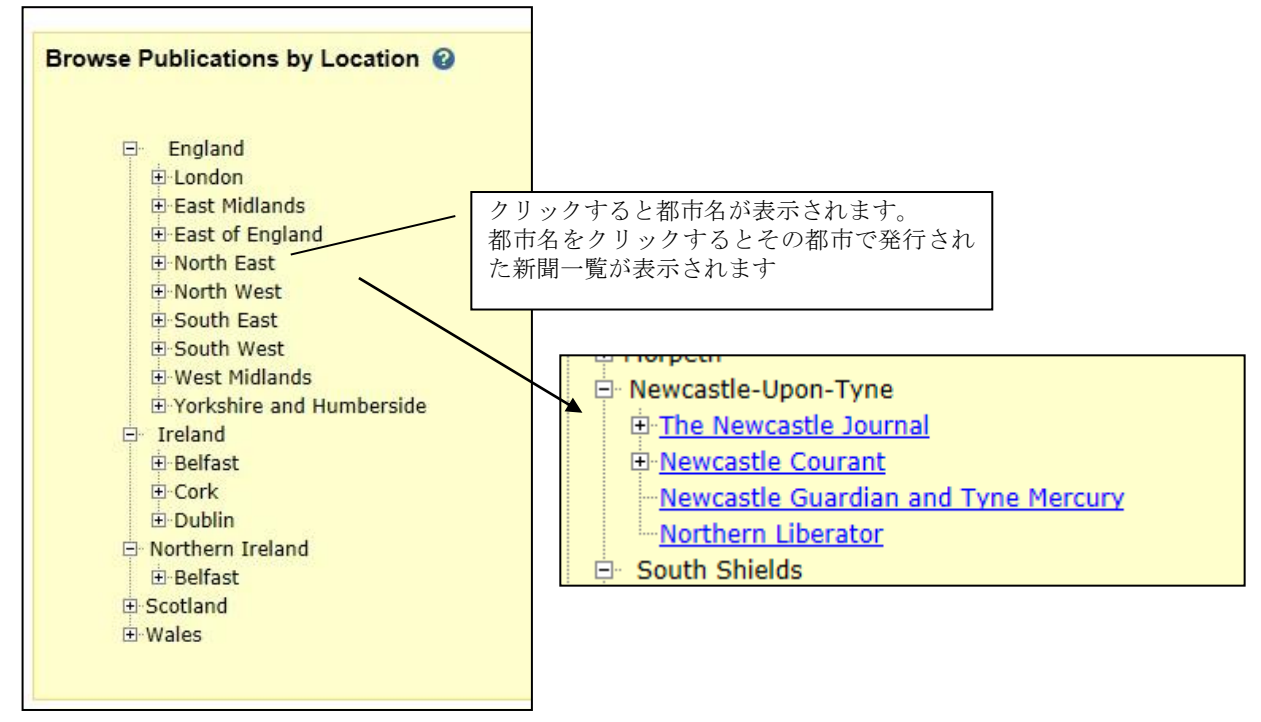

# Ⅱ-7:検索語の入力方法

検索語を入力する際の注意事項やコツを解説します。

#### ◆ 大文字・小文字

大文字と小文字は区別されません。

#### ◆ 引用符

フレーズ(句)を検索するには引用符で囲みます。例: "annual report" また、論理演算子を単語として検索したいときも囲みます。例: "war and peace"

#### ◆ 特殊文字

ウムラウトなどの特殊文字(á, ô, ü, ø など)は無視して検索されます。したがって、 "Abbé"・"Abbe"のどちらで検索しても"Abbé"・"Abbe"の両方がヒットします。

#### ◆ 任意文字記号(ワイルドカード)

以下のワイルドカードを使用できます:

- \* (アステリスク) …任意の文字。例: japan\* → Japan, Japanese, Japanology
- ? (疑問符) …任意の1文字。例: defen?e → defence, defense
- ! (感嘆符) …任意の1文字または文字なし。例: colo!r → color, colour

#### ◆ 2単語間の距離指定

□ Wn △ (n は数字) …□の後 n 語以内に△が登場する

例: american W3 music  $\rightarrow$  American music, American popular music, American new wave music

□ Nn △ (n は数字) …□の前後 n 語以内に△が登場する

例: world W3 news  $\rightarrow$  world news, news of the world

#### ◆ 論理演算子・入れ子検索

AND, OR, NOT の演算子を使用できます。2種類以上が使用されている場合、NOT, AND, OR の順に適用されます。括弧()を使用することで、適用順序を調整できます。
例: race OR color AND skin → race が含まれる、または color と skin が両方含まれる
例: (race OR color) AND skin → race と color のどちらかと skin が両方含まれる

#### ◆ 検索できない単語

 「a」「and」「etc.」「in」「of」「on」「the」などの頻用される前置詞・冠詞などは検索語 に入っていても無視されます。(「and」「or」は論理演算子として認識されます。)
 ・ハイフン「-」やピリオド「.」も無視されます。

・ただし「self-doubt」のように通常単語に含まれるものは使用できます。

#### ◆ アポストロフィ・&記号

アポストロフィ「'」やアンパサンド「&」は検索されます。 (後者は引用符で挟んだ方がよい結果が得られます。例:"AT&T")

# Ⅲ:記事を印刷する、保存する、メールする、マークする

## Ⅲ-1:記事を印刷する

1:記事をプリントアウトするには、記事の本文が表示されている状態で、画面上の 「Print」アイコンをクリックします

| 🖲 Bookmark 📇<br>Guide                                                                 | <u>Print</u> 🖂 E-mail | Download | 🖄 Marked Items | 🔎 Previous Searches | 🖲 Title List | 🕑 Help | B About | III Topic |
|---------------------------------------------------------------------------------------|-----------------------|----------|----------------|---------------------|--------------|--------|---------|-----------|
| Basic Search   Advanced Search   Publication Search   Browse Publications by Location |                       |          |                |                     |              |        |         |           |
| Basic Search > Rea                                                                    | ulta                  |          |                |                     |              |        |         |           |

2:別ウィンドウが開きます。

| Print           |                                                                                                    |
|-----------------|----------------------------------------------------------------------------------------------------|
|                 | Select a format and print                                                                                                    |
| Format Options: | ● HTML                                                                                                    |
|                 | O PDF 1 Page/Article Portrait                                                                                                    |
|                 | O PDF 2(1/2) Pages Landscape                                                                                                    |
|                 | O PDF 4(1/4) Pages Portrait                                                                                                    |
|                 | O View up to 50 pages in PDF Format. This document contains pages from 1 to 2.<br>Enter page/article numbers and/or page/article separated by commas. E.g., 1,3, 5-7, 11-15. |
|                 | NOTE: Page/Article numbers represent the actual page/article images displayed and often do not<br>correspond to the page/article numbers originally printed in the document. |
|                 | Print Cancel                                                                                                    |

●4種類の印刷メニューが表示されます

## HTML

HTML の印刷機能を用いる方法です。現在見ているページのみが印刷され、欄外に 簡単な書誌情報が併記されます。ブラウザの印刷機能を利用して印刷してください。

- PDF1 Page / Article Portrait 現在見ているページを、PDF形式に変換します。画像のみが変換されます。
- PDF 2(1/2) Pages Landscape : 紙面を印刷用紙 2 枚に分割して収めます。
- PDF 4(1/4) Pages Portrait : 紙面を印刷用紙 4 枚に分割して収めます。

# View up to 50 pages in PDF format 現在見ている記事の複数ページを、一度に最大 50 ページまで、PDF 形式に変換し ます。画像のみが変換されます。 入力欄に印刷したいページの番号を入力します。ページはカンマで区切り、範囲指定はハイフンを使用します。 例:1,3,5-7,11-15

PDF ファイルを表示するためには Acrobat Reader が必要です。インストール及び使用方法は Adobe 社のウェブサイトをご覧ください。

PDF 画像は、Acrobat Reader の印刷機能を利用して印刷してください。

# Ⅲ-2:記事を保存する

1:記事を保存するには、画面上の「Download」アイコンをクリックします

|   | 🜒 Bookmark<br>Guide | erint     | 🖂 E-mall  | Download       | 🖄 Marked Items   | 🔎 Previous Searches   | 🖹 Title List | Help | B About | III Topic |  |
|---|---------------------|-----------|-----------|----------------|------------------|-----------------------|--------------|------|---------|-----------|--|
| Ι | Basic Search        | Advance   | ed Search | Publication Se | rch   Browse Pub | lications by Location |              |      |         |           |  |
|   | Basic Search >      | - Results |           | $\sim$         |                  |                       |              |      |         |           |  |
|   |                     |           |           |                |                  |                       |              |      |         |           |  |

2:別ウィンドウが開きます。メニューの内容は、印刷と同様です。

| Download        |                                                                                                    |
|-----------------|----------------------------------------------------------------------------------------------------|
|                 | Download in Specified Format                                                                                                    |
| Format Options: | O HTML                                                                                                    |
|                 | Ourrent Page in PDF Format                                                                                                    |
|                 | View up to 50 pages in PDF Format. This document contains pages from 1 to 12.<br>Enter page/article numbers and/or page/article separated by commas. E.g., 1,3, 5-7, 11-15.  |
|                 | NOTE: Page/Article numbers represent the actual page/article images displayed and often do not<br>correspond to the page/article numbers originally printed in the document. |
|                 | Download Cancel                                                                                                    |

# Ⅲ-3:記事の書誌情報をメールする

1: E-mailのアイコンをクリックします。

| Basic Search   Advanced Search   Publication Search   Browse Publications by Location  Basic Search > Results | Bookmark<br>Gulde                                                                     | ₿ <u>.Print</u> | 🖂 E-mall | Download | 🖄 Marked Items | 🔎 Previous Searches | 🗈 Title List | 😮 Help | To About | 🔃 Topic |
|----------------------------------------------------------------------------------------------------|---------------------------------------------------------------------------------------|-----------------|----------|----------|----------------|---------------------|--------------|--------|----------|---------|
| Basic Search > Results                                                                                        | Basic Search   Advanced Search   Publication Search   Browse Publications by Location |                 |          |          |                |                     |              |        |          |         |
|                                                                                                    | Basic Search >                                                                        | Results         |          |          |                |                     |              |        |          |         |

2:別ウィンドウが開きます。

| Email Document |                                                                |               |  |
|----------------|----------------------------------------------------------------|---------------|--|
| Mail to:       | Separate each e-mail address with a semicolon                  |               |  |
|                | Send Cancel                                                    |               |  |
| Em             | ail Options                                                    |               |  |
| E-mail Format  | HTML O Plain Text                                              |               |  |
|                | Note: This email will contain citations of the selected items. |               |  |
| Subject Line   | British Library Newspapers:Hereford Times                      |               |  |
| Sender E-mail  |                                                                |               |  |
| Message:       | $\sim$                                                         |               |  |
|                |                                                                |               |  |
|                | Citation                                                       | Document Type |  |
|                | British Library Newspapers:Hereford Times                      | News          |  |

Mail to に、送信先のメールアドレスを入力し、「Send」をクリックすると送信されます。

# Ⅲ-4:記事をマークする

検索して表示された記事にマークをつけて一覧にすることができます。2通りの方法があります。

#### A: 「Mark」ボックスを使う方法

各記事についているチェックボックスを使う方法です。ただしセッションを終わらせる(ブ ラウザを閉じる)と、マークは消えてしまいます。セッション終了後も利用したい場合は、 次の B の方法と併用してください。

## B: ブックマーク機能を使う方法

ブラウザのブックマーク機能などを使って、各画面の固有の URL(アドレス)をブックマ ークする方法です。セッションを終わった後でも記憶されます。

#### A:「Mark」ボックスを使う方法

検索結果の中からマークしたいタイトルのチェックボックスにチェックを入れます。
 ページ左上の「Mark all」にチェックをいれると、表示しているアイテムをまとめて
 チェックすることもできます。

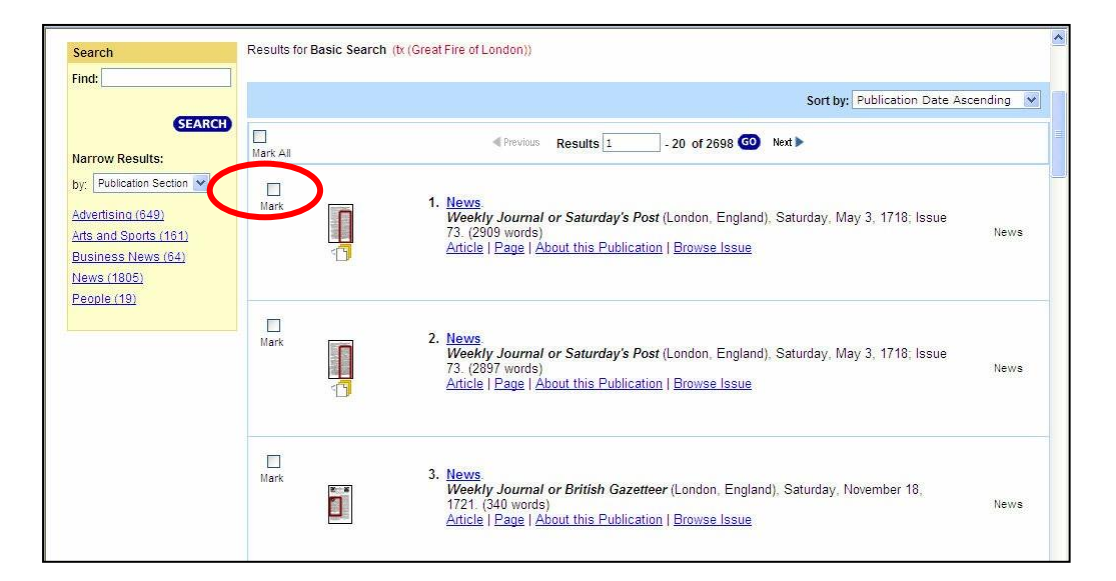

記事表示画面からもマークをつけることができます。

|                                              | Mark this record                                                                                                    | Previous Article 1 of 500 GO Next >                                                                                                    |                 |
|----------------------------------------------|----------------------------------------------------------------------------------------------------|----------------------------------------------------------------------------------------------------|-----------------|
| vithin this Issue<br>vithin this Publication | Dreadful Fire in London .<br>The Hereford Times (Hereford, England), 3                                                                                                    | iaturday, June 29, 1861; pg. 11; Issue MDXXVI. British Library Newspapers,                                                                                                    | Part V: 1746-19 |
| zy Search                                    | Category: News                                                                                                    |                                                                                                    |                 |
| SEAR                                         | Browse Issue   Results for this Issue                                                                                                    |                                                                                                    |                 |
|                                              | View Article   View Page   Enlarge Page                                                                                                    | revicus 1 of 2 Next                                                                                                    |                 |
|                                              |                                                                                                    |                                                                                                    |                 |
|                                              |                                                                                                    | Articles on this page                                                                                                    |                 |
|                                              | SECOND SCHEME OF THE DESI                                                                                                    | And and a second second se |                 |
|                                              | BEALTIN FIRST<br>(1 2020E)<br>Base and the second second | Dreadful Fire in London                                                                                                    |                 |
|                                              | SECTION FROM OF THE OFF                                                                                                    | Dreadful Fire in Londor                                                                                                    | 1               |

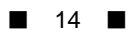

2: Marked Items をクリックするとチェックしたアイテムの一覧を表示できます。

| Bookmark 日、<br>Guide Basic Search   A<br>Basic Search > Res | Print I E-mai<br>dvanced Search<br>wite | I Download                                                                                                    | Marked Items                                                                                                    | Previous Searches                                                                                    | Thite List   | O Help     | About   | Topic         |   |
|-------------------------------------------------------------|-----------------------------------------|----------------------------------------------------------------------------------------------------|----------------------------------------------------------------------------------------------------|----------------------------------------------------------------------------------------------------|--------------|------------|---------|---------------|---|
| 🖲 Bookmark 🖶 F                                              | Print 🖂 E-mail                          | Download                                                                                                    | Marked Items                                                                                                    | © Previous Searches                                                                                  | 🗎 Title List | 🕜 Help     | B About | 🔟 Topic Guide |   |
| Basic Search   Ad                                           | vanced Search                           | Publication Sear                                                                                                    | ch   Browse Pub                                                                                                    | dications by Location                                                                                |              |            |         |               |   |
|                                                             | Marked Docum                            | ents ( 5 )                                                                                                    |                                                                                                    |                                                                                                    |              | Remove All |         |               |   |
|                                                             | ( 5 saved item(                         | s))                                                                                                    |                                                                                                    |                                                                                                    |              | Downloa    | بر ک    | ダウンロー         | ド |
|                                                             |                                         | 1. <u>DREADFUL</u><br>The York He<br>29, 1861; pg.<br><i>Library News</i><br>Article   Page                                   | CONFLAGRATIC<br>rald (York, Engla<br>11; Issue 4626. (<br>papers, Part II: 14<br>About this Publ                    | DN IN LONDON.<br>nd), Saturday, June<br>(6643 words). British<br>800-1900.<br>ication   Browse Issue | News         | Remove     |         |               |   |
|                                                             | 1                                       | 2. <u>Dreadful Fire</u><br>The Herefore<br>June 29, 186<br>MDXXVI. (20<br><i>Newspapers</i> ,<br><u>Article</u>   <u>Page</u> | e in London.<br>d Times (Herefor<br>1; pg. 11; Issue<br>377 words). Britis<br>Part V: 1746-195<br>  About this Publ | d, England), Saturday,<br>sh Library<br>50.<br>ication   <u>Browse Issue</u>                         | News         | Remove     |         |               |   |
|                                                             | <b>1</b>                                | 3. DREADFUL<br>Reynolds's I<br>Sunday, June<br>568. (10231 v<br>Part I: 1800-1<br>Article   Page                              | FIRE IN LONDOI<br>Newspaper (Lond<br>e 30, 1861; Issue<br>words). British Lib<br>1900.<br>  About this Publ         | N.<br>Jon, England),<br>orary Newspapers,<br>lication   <u>Browse Issue</u>                          | News         | Remove     |         |               |   |

この一覧に、セッション終了後もアクセスしたい場合は、次ページの方法で Bookmark を登録してください。

また、Download をクリックすると、HTML 形式で一覧を保存することもできます。

```
■ 15 ■
```

## B: ブックマーク機能を使う方法

検索結果や記事、あるいは Marked Item の一覧を表示したページにおいて、ブラウザの「お 気に入り(ブックマーク)機能を使うと、そのページに簡便にアクセスすることができま す。この方法ですと、一度ブラウザを閉じても、「お気に入り」から該当ページを削除しな い限り、何度でもアクセスすることができます。

【注意】

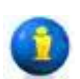

 ページをブックマークする前に、画面上部に左記の青い「i」マークが表示されている かどうかをご確認ください。この「i」マークが表示されていないときには、ブックマ ークしてもあとで再現できませんのでご注意ください。

- 2:「お気に入り」もしくは「ブックマーク」の名称はご利用になっているインターネット ブラウザの種類によって若干異なる場合があります。詳しくはブラウザの説明書をご 覧ください。
- 3:登録後アクセスするためには、本データベースが閲覧できる状態になっていることが前 提となります。本データベースへのアクセス権のない端末では閲覧できません。

1: ブックマークしたいページで「Bookmark」をクリックします。

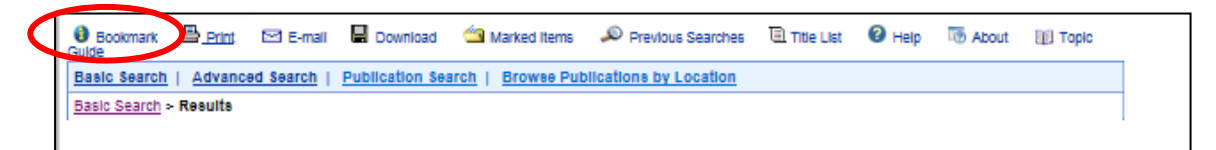

2:別窓でアドレスを記載したウィンドウが開きます。

アドレスをコピー&ペーストしてブラウザに登録します。 E-mail the Bookmark URL 機能でメール送信することも可能です。

| Bookmark                                                                           |                                                                                                    |
|------------------------------------------------------------------------------------|----------------------------------------------------------------------------------------------------|
| Copy the Bookmark URL and paste it in<br>http://find.galegroup.com/bncn/infomark.c | nto another document.<br>to?markListId=131957&userGroupName=mrzysd2&prodId=BNCN&type=markList&version=1.0&source=gale |
|                                                                                    |                                                                                                    |
| Email the Bookmark URL to yourself o                                               | or others.                                                                                                    |
| Email the Bookmark                                                                 |                                                                                                    |
| Save Marklist as HTML                                                              | To preview the HTML page, click on the this link<br>Then choose Save As to save this HTML page.                       |
|                                                                                    |                                                                                                    |

# Ⅳ:補足事項

- 本商品は可能な限り、Windows パソコン上で Internet Explorer をブラウザとして ご使用ください。他の OS、ブラウザ上でもほとんど問題なく動作いたしますが、 一部の機能について利用できなくなる場合があります。
- 2: 表記された画像は特に記載された場合を除いて Windows の Internet Explorer でのものです。Macintosh などの OS や IE 以外のブラウザでは一部メニュー表記 が異なって表示される場合があります。
- 3: 検索語はすべて英数字モードで入力してください。全角アルファベット変換は認 識しない場合がありますのでご注意ください。